## 活用編

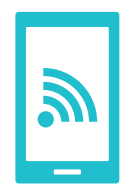

# Wi-Fiを設定する

インターネットに接続する方法には、Xi・FOMAで接続する方法とWi-Fiで接続する 2つの方式があります。Wi-Fi方式では、高速大容量通信が可能で、高画質な動画など のファイルの通信に適しています。

※Wi-Fiは、無線LANで接続しますので、無線LANのアクセスポイントの近くにいる必要があります。

## Wi-Fiを設定するには

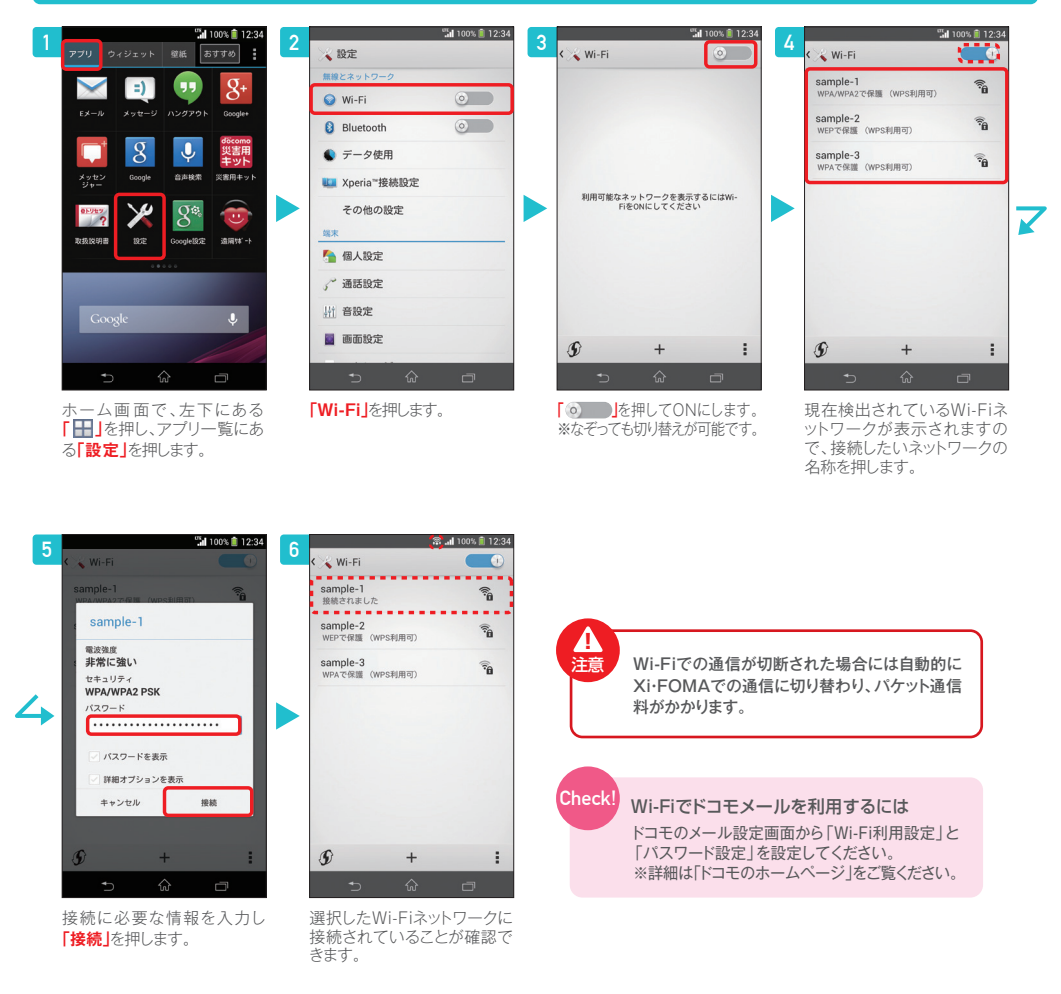

## ドコモのWi-Fiを使うには

外出先では「docomo Wi-Fi」、自宅では「Home Wi-Fi」で簡単・快適にインターネットに接続できます。 ここでは、スマートフォンから設定を行う手順を紹介します。

## docom Wi-Fi 永年無料キャンペーン実施中!

#### docomo Wi-Fiがずっと無料!

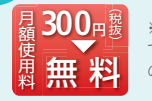

※キャンペーン期間中において、当社指定のパケット定額サービスまたは料金ブランをご契約のお客さまが対象 です(お申込み不要)。※docomo Wi-Fi月額/日額ブラン、国内ローミング利用料は対象外です。※「docomo Wi-Fi| のご利用料金や条件、キャンペーン内容・期間・適用条件など、くわしくは「ドコモのホームページ」にてご確認ください。

#### ご自宅でWi-Fi通信を行いたい方は、Home Wi-Fi。おトクにレンタル、かんたん設定で初めての方でも安心です。

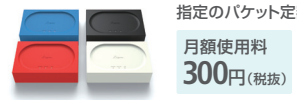

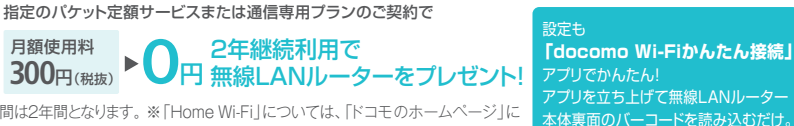

※「Home Wi-Fi」の契約期間は2年間となります。※「Home Wi-Fi」については、「ドコモのホームページ」に てご確認ください。[スマートフォンから] [dメニュー |⇒「サービス一覧(ドコモのWi-Fi) |⇒ [Home Wi-Fi]

### docomo Wi-Fi / Home Wi-Fiを設定するには

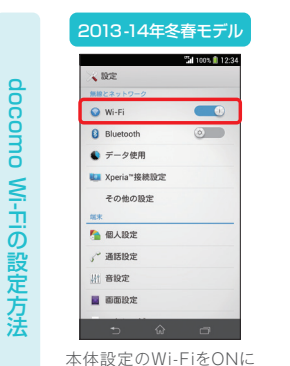

するだけで設定完了!

<sup>10</sup> 1005 🗎

M

ウィジェット 星紙 おすすめ

📬 👿

1

ホーム画面で、左下にある

「日」を押し、アプリー覧に

ある「docomo Wi-Fiかん

たん接続」を押します。

2013-14年冬春モデル

※一部機種を除く

docomo

い設定方法

Home

Wi-Fiの設定方法

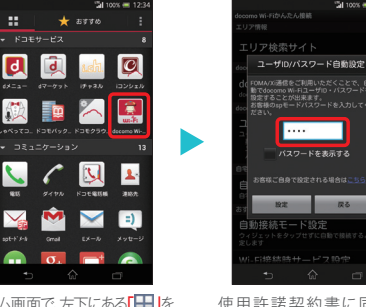

2013年夏モデル以前\*

ホーム画面で、左下にある 押、アプリー覧にある「docomo Wi-Fiかんたん接続 を押します。

Home Wi-Fi

P

エリア検索

使用許諾契約書に同意し て、spモードパスワードを 入力するだけで設定完了!

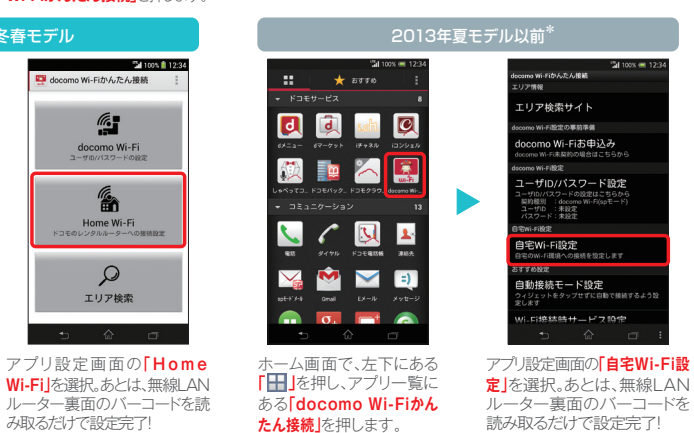

\*2013年夏モデル以前の画面写真はSO-04Eのものです。

※掲載している画面写真はSO-01Fのものです。アイコンのデザインや操作方法などは機種によって異なります。24